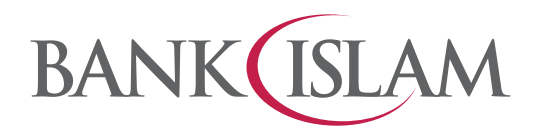

## **NOTIS PENTING**

## Kemas Kini Aplikasi GO by Bank Islam

Pelanggan yang dihargai,

Aplikasi GO by Bank Islam versi terbaharu (3.2.04) kini boleh dimuat turun dari App Store, Google Play Store and Huawei App Gallery.

Untuk pengguna Android, anda perlu membuat pendaftaran semula apabila membuka aplikasi GO versi terbaru:

- 1. Tekan "Get Started"
- 2. Tekan "I Agree" untuk bersetuju dengan Terma & Syarat
- 3. Masukkan User ID Internet Banking anda
- 4. Tekan "Yes" sekiranya mendapat pertanyaan untuk "deregister"
- 5. Tekan "Yes it's Mine" sekiranya maklumat dipaparkan tepat
- 6. Masukkan kata laluan dan nombor ID anda (sama ada nombor kad pengenalan atau nombor pendaftaran perniagaan SSM)
- 7. Masukkan IAC yang dihantar ke peranti
- 8. Tekan "Yes" bagi penggunaan "Quick Touch" untuk log masuk
- 9. Anda perlu mendaftarkan semula DuitNow QR untuk membolehkan pembayaran secara imbasan kod DuitNow QR dibuat.

Kami memohon maaf atas kesulitan yang dialami.

Terima kasih.

Bank Islam Malaysia Berhad

## **IMPORTANT NOTICE**

## **GO by Bank Islam Application Updates**

Dear Valued Customers,

The latest version of GO by Bank app (3.2.04) is now available at App Store, Google Play Store and Huawei App Gallery.

Android users are required to perform a new registration upon launching the updated app:

- 1. Tap on "Get Started"
- 2. Tap on "I Agree" to the Terms & Conditions
- 3. Enter your Internet Banking User ID
- 4. Tap on "Yes" if the request to deregister appears
- 5. Tap on "Yes it's Mine" if the information displayed is correct
- 6. Enter your password and ID number (I/C no. or business registration no.)
- 7. Enter the IAC
- 8. Tap on **"Yes"** to enable Quick Touch for login
- 9. DuitNow QR registration is also required for QR code payment via DuitNow QR

We apologise for any inconvenience caused.

Thank you.